株式会社ネットユーコム

### ご注意

1. 操作については Windows の基本動作をご理解頂いていることを前提と致します。ご不明な場合は Windows、IME、AP ソフトのヘルプファイルや書籍をお読みください。

2. ネットユーコムの印影フォント AFSStampBNE. ttf のご利用について記述しています。同シリーズ他字 形印影フォントをご利用の場合は、AFSStampBNE. ttf を該当する印影フォント名に読み替えてご利用く ださい。

3. AFSStampCODE.pdf のよみ(フリガナ)は音訓の違いや濁点等から一般的な 50 音順を保証するものではあ りません。

4. 印影文字コード表のよみ(フリガナ)の濁点有無は苗字のよみ一例に過ぎません。

5. 名字のよみ(フリガナ)は一例に過ぎません。よみで検索されない場合は、読み方を変更するか漢字にて 検索を行って下さい。なお、漢字検索の場合、仕様上理由から AFSStampCODE.pdf で誤った場所にカー ソルが飛ぶ場合があります。候補が多い場合も含み PDF 検索機能より[次ぎを検索]を選び、目的の名字 が検索されるか、最後まで検索を行い名字の有無を確認してください。

6. PDF を開くにはお使いのパソコンに Adobe Reader がインストールされている必要があります。

7. AFSStampBNE は JIS 規格外フォントです。通常の文章を入力することはできません。

. . . . . . . . . .

#### 操作概要

AFSStampBNE は、日本人の名字上位 6,300 を収録した印影フォントです。 Windows 搭載の日本語入力システム MS-IME やジャストシステムの ATOK で特定した印影を MS-WORD や MS-EXCEL などのアプリケーションソフトで文字として印影をご利用頂けます。

下記3種の方法いずれかで印影を MS-WORD などのアプリケーションでご利用頂けます。

【手法1】(直接コピー&ペースト)

- 1. 付属の AFSStampCODE. pdf から目的の名字を検索し該当する印影をコピーします。
- 2. アプリケーションソフトにてペーストし AFSStampBNE を選びます。
- 【手法 2】(Unicode による MS-WORD 利用)
  - 1. 付属の AFSStampCODE.pdf から目的の名字を検索し該当する Unicode を見付けます。
  - 2. MS-WORD に半角(1byte)で Unicode を入力、その Unicode を範囲選択してから[Alt]+[X]
  - 3. AFSStampBNE を選びます。

#### 【手法 3】(Windows10 MS-IME)

- 1. 付属の AFSStampCODE.pdf から目的の名字を検索し該当する SJIS コードを見つけます。
- 2. MS-IME や ATOK 文字パレットから AFSStampBNE を選択 SJIS コードにて該当名字を特定。
- 3. アプリケーションソフトにて AFSStampBNE を選び文字パレットからペーストします。

AFSStampBNE を選択しないと通常の SJIS コードに該当するシステムフォントの漢字が表示されます。

# 【手法1】操作詳細(直接コピー&ペースト)

01. AFSStampCODE. pdf を開きます。

02. 必要な苗字を検索します。(ひらがなでも漢字でも)

A) マウスアイコンを開いた AFSStampCODE. pdf の上でマウス右ボタンをクリック B) ショートカットメニューが開くので[簡易検索]を選択

C)検索項目へ選びたい苗字を入力(例: さとう)

D)該当印影を確認

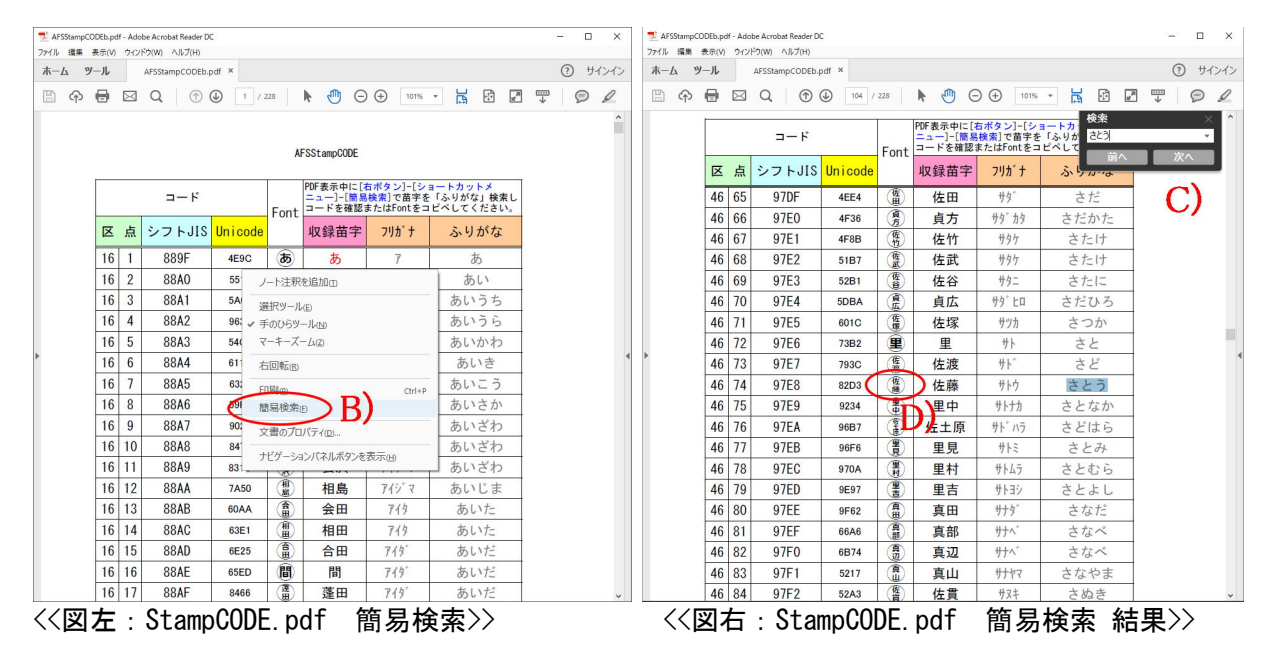

E) マウスアイコンを開いた AFSStampCODE. pdf の上でマウス右ボタンをクリック F) ショートカットメニューが開くので[選択ツール]を選択

| 40 | 09 | 9150 | 02D1 | Ê   | 石石          | リアー                    | 0/21-        |  |
|----|----|------|------|-----|-------------|------------------------|--------------|--|
| 46 | 70 | 97E4 | 5DBA |     | <u>ا</u>    | -<br>ト注釈を追加の           |              |  |
| 46 | 71 | 97E5 | 601C | 藝時  | 12 n-       | -ソルの位置にテキ              | ストを挿入(!) Ins |  |
| 46 | 72 | 97E6 | 73B2 |     | ~ 選         | 択ツール(E)                | F)           |  |
| 46 | 73 | 97E7 | 793C | 佐渡  | ¥ <u>≡</u>  | DUSY-ILW               | 1.7          |  |
| 46 | 74 | 97E8 | 82D3 | 佐藤  | 12 -        | -キーズーム(Z)              |              |  |
| 46 | 75 | 97E9 | 9234 | (H) | <b>当</b> 前( | の画面心                   |              |  |
| 46 | 76 | 97EA | 96B7 |     | 佐           | 回吏(R)                  |              |  |
| 46 | 77 | 97EB | 96F6 |     | <u> </u>    |                        |              |  |
| 46 | 78 | 97EC | 970A | 里村  | 目館          | 则( <u>P)</u><br>易検索(F) | Ctri+P       |  |
| 46 | 79 | 97ED | 9E97 |     |             | ≢                      |              |  |
| 46 | 80 | 97EE | 9F62 |     | Ţ ×ī        | ■のノロハナイ( <u>U</u> )…   |              |  |
| 46 | 81 | 97EF | 66A6 |     | <b>夏</b>    | ビゲーションパネルオ             | (タンを表示(出)    |  |

<<図左: StampCODE.pdf 選択ツール>>

D)検索された苗字に該当する Font の印影をマウスで範囲指定し右クリック
 E)ショートカットメニューより[コピー]を選択
 E) AFSStampCODE.pdf を閉じます。

| 70 | 0750                                                                                           | NOAMLANDY R                                                                                                    | $\cap$                                                                                                    | 3                                                                                                    |                                                                                                    |                                                                                                    |
|----|------------------------------------------------------------------------------------------------|----------------------------------------------------------------------------------------------------|----------------------------------------------------------------------------------------------------|----------------------------------------------------------------------------------------------------|----------------------------------------------------------------------------------------------------|----------------------------------------------------------------------------------------------------|
| 12 | 97E6                                                                                           | 73B2                                                                                                    |                                                                                                    | 里                                                                                                    | サト                                                                                                    | さと                                                                                                    |
| 73 | 97E7                                                                                           | 793C                                                                                                    | 佐渡                                                                                                    | 佐渡                                                                                                    | <u> </u> ታኑ                                                                                                    | さど                                                                                                    |
| 74 | 97E8                                                                                           | 82D3                                                                                                    | 佐藤                                                                                                    | 佐藤                                                                                                    | <u> </u>                                                                                                    | さとう                                                                                                    |
| 75 | 97E9                                                                                           | 9234                                                                                                    | ()<br>()                                                                                                    | วย-พ                                                                                                    | E) –                                                                                                    | となか                                                                                                    |
| 76 | 97EA                                                                                           | 96B7                                                                                                    | 等慶                                                                                                    | テキストをハイラ                                                                                                    | 计表示出                                                                                                    | どはら                                                                                                    |
| 77 | 97EB                                                                                           | 96F6                                                                                                    | 里                                                                                                    | テキストに取り消                                                                                                    | 肖し線を引く口                                                                                                    | とみ                                                                                                    |
| 78 | 97EC                                                                                           | 970A                                                                                                    | 里村                                                                                                    | テキストを置換                                                                                                    | ( <u>R</u> )<br>本)白地(1-1)                                                                                                    | とむら                                                                                                    |
| 79 | 97ED                                                                                           | 9E97                                                                                                    | (IIII)                                                                                                    |                                                                                                    |                                                                                                    | とよし                                                                                                    |
|    | <ul> <li>73</li> <li>74</li> <li>75</li> <li>76</li> <li>77</li> <li>78</li> <li>79</li> </ul> | <ul> <li>73 97E7</li> <li>74 97E8</li> <li>75 97E9</li> <li>76 97EA</li> <li>77 97EB</li> <li>78 97EC</li> <li>79 97ED</li> </ul> | 73         97E7         793C           74         97E8         82D3           75         97E9         9234           76         97EA         96B7           77         97EB         96F6           78         97EC         970A           79         97ED         9E97 | 73     97E7     793C        74     97E8     82D3        75     97E9     9234     書       76     97EA     96B7        77     97EB     96F6     書       78     97EC     970A     書       79     97ED     9E97     書 | 73     97E7     793C     優       74     97E8     82D3     佐藤       75     97E9     9234     『       76     97EA     96B7     第       77     97EB     96F6     第       78     97EC     970A     第       79     97ED     9E97     第 | 73     97E7     793C     復     方法       74     97E8     82D3     億     佐藤     サト・       75     97E9     9234     電     二ピーの     日       76     97EA     96B7     寛     デキストをハイライト表示(H)       77     97EB     96F6     夏       78     97EC     970A     電       79     97ED     9E97     雪 |

07. アプリケーションソフトを起動し[ペースト]

08. アプリケーションソフト側では書体選択をしていないので本来の該当する SJIS コードの 文字(例:苓)が表示されます。

09. アプリケーションソフト側でフォント(AFSStampBNE)」を選択します。

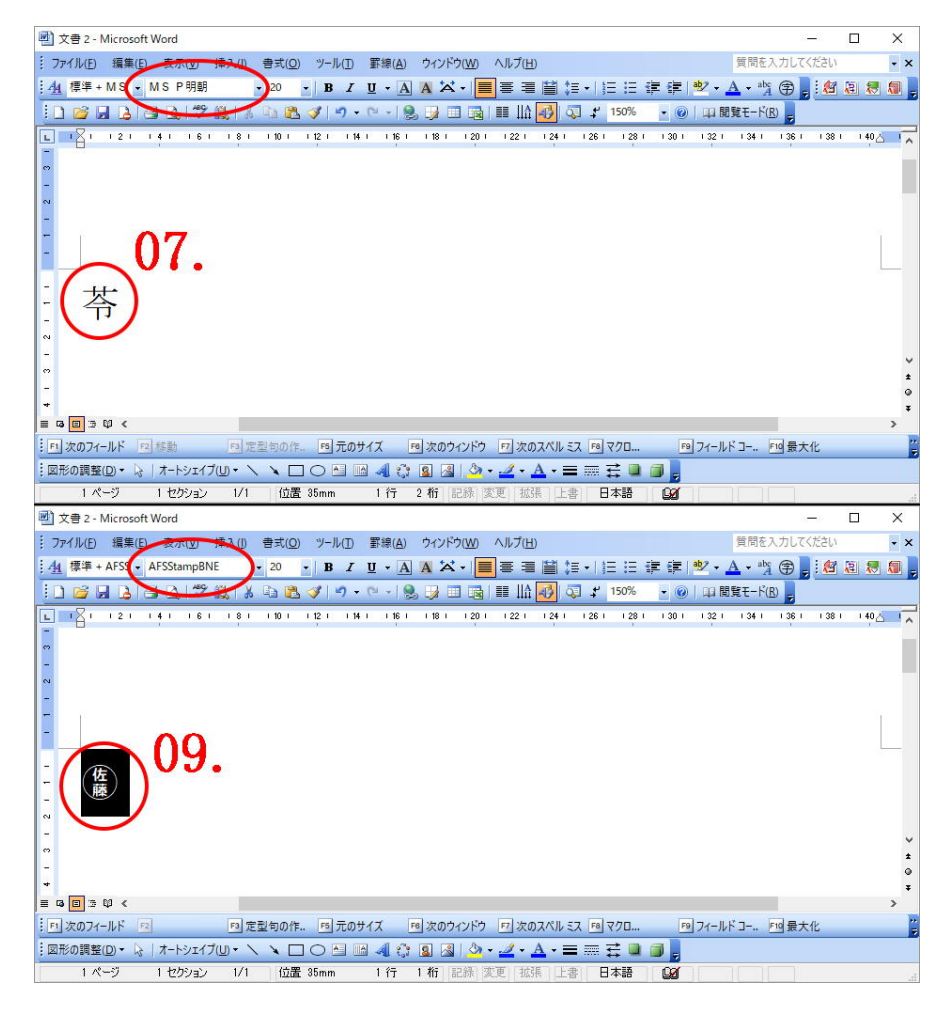

10. 該当する苗字印影が表示されます。(例:佐藤)

## 【手法 2】操作詳細(Unicode による MS-WORD 利用)

01. AFSStampCODE.pdf を開きます。

02.必要な苗字をひらがなで検索します。

A) マウスアイコンを開いた AFSStampCODE. pdf の上でマウス右ボタン
 B) ショートカットメニューが開くので[簡易検索]を選択
 C) 検索項目へ選びたい苗字を入力(例: さとう)

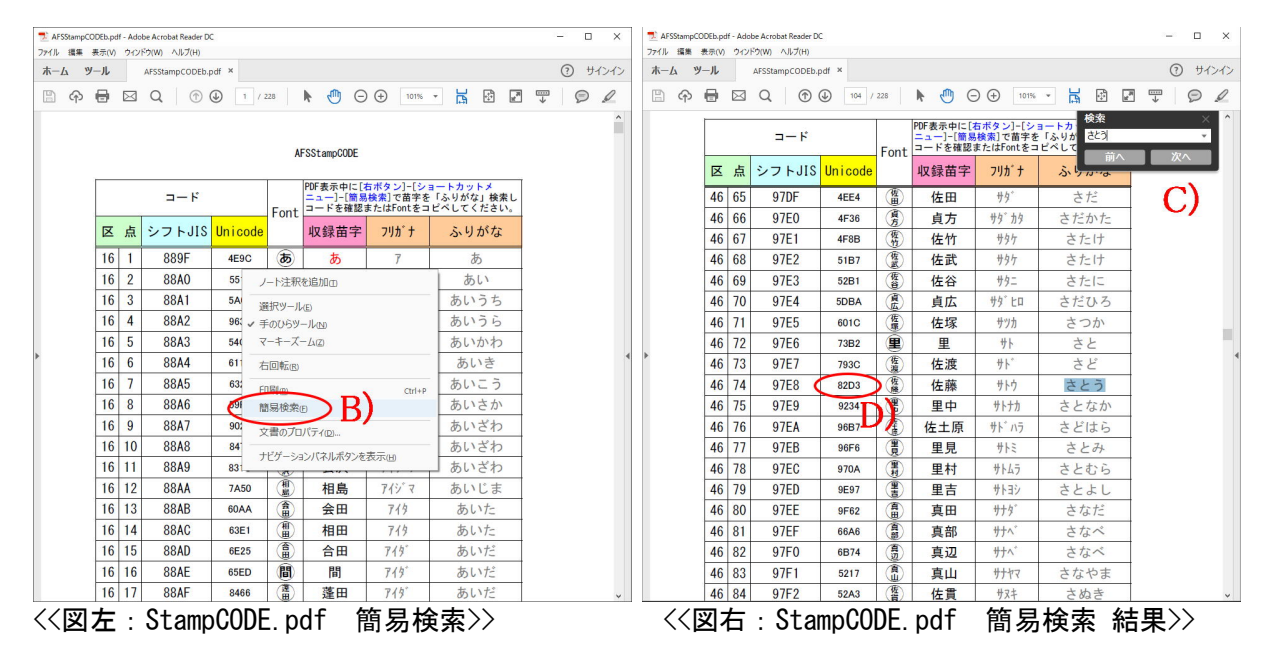

D)検索された苗字に該当するユニコードをメモします。(例:82d3)
 E) AFSStampCODE.pdfを閉じます。

07. MS-WORD を起動しユニコードを入力(例:82d3)

08. MS-WORD では書体選択をしていないので本来の該当する SJIS コードの文字(例: 苓)が 表示されます。

09. ユニコードを範囲指定し[Alt]+[x]でユニコードから文字へ変換 10. MS-WORD でフォント(AFSStampBNE)」を選択します。

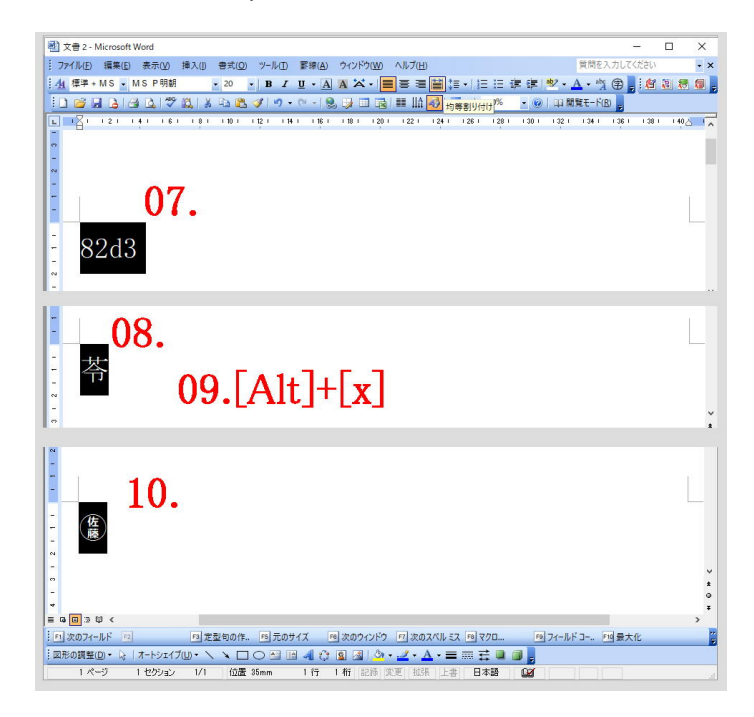

### 【手法 3】操作詳細 (Windows10 MS-IME)

01. AFSStampCODE.pdfを開きます。

02. 必要な苗字をひらがなで検索します。

- A) マウスアイコンを開いた AFSStampCODE. pdf の上でマウス右ボタン
- B) ショートカットメニューが開くので[簡易検索]を選択
- C)検索項目へ選びたい苗字を入力(例: さとう)
- D)検索された苗字に該当する SJIS コードをメモします。(例: 97e8)
- E) AFSStampCODE. pdf を閉じます。

| n AFSStampCOD | Eb.pdf - A | dobe Acrobat Reader [ | )C       |          |              |           |           | - 🗆 X   |    | FSStampC0 | DEb.pdf - Add     | Be Acrobat Reader D | c       |       |       |                              |         | - 0   |  |  |  |
|---------------|------------|-----------------------|----------|----------|--------------|-----------|-----------|---------|----|-----------|-------------------|---------------------|---------|-------|-------|------------------------------|---------|-------|--|--|--|
| ファイル 損集 表     | 示(V) ウ+    | ンドウ(W) ヘルプ(H)         |          |          |              |           |           |         | +  | / 10      | 11                | 1 2007 - 002007     |         |       |       |                              |         | 0 #   |  |  |  |
| ホーム ツー        | JL         | AFSStampCODEb         | .pdf ×   |          |              |           |           | ③ サインイン | 7. | -11 9     | -,,,,             | AFSStampCODED.      | par ^   |       |       |                              |         | 0 94  |  |  |  |
| 🖹 🄶 f         |            | 9 Q ( )               | <u>۱</u> | / 228    | N 🖑 E        | 101%      | - 📙 🗟 🖉   | T Ø L   |    | ቀ         |                   | Q 🗇                 | 104     | / 228 | N 🖑 🤅 | → 101%                       | - 📙 🗗 [ | 2 🐺 👂 |  |  |  |
|               | A          |                       |          |          |              |           |           |         |    |           | コード<br>コード<br>コード |                     |         |       |       |                              |         |       |  |  |  |
|               |            |                       |          | 1        | AFSStampCODE |           |           |         |    |           | 区点                | シフトJIS              | Unicode | Font  | 収録苗字  | 7115 +                       | in A    | 次へ    |  |  |  |
| T             |            | K                     |          |          | PDF表示中に[     | 右ボタン]-[シ: | ヨートカットメ   |         |    |           | 46 65             | 97DF                | 4EE4    | 雷     | 佐田    | #9 <sup>*</sup>              | さだ      | c)    |  |  |  |
|               |            | 4-6                   |          | Font     | コードを確認       | またはFontをコ | ピペしてください。 |         |    |           | 46 66             | 97E0                | 4F36    |       | 自方    | #9 19                        | さだかた    | /     |  |  |  |
|               | 区点         | シフトJIS                | Unicode  | e        | 収録苗字         | フリカ・ナ     | ふりがな      |         |    |           | 46 67             | 97E1                | 4F8B    | 儀     | 佐竹    | +++++                        | さたけ     |       |  |  |  |
|               | 16 1       | 889F                  | 4E9C     | <b>(</b> | あ            | 7         | <i></i>   |         |    |           | 46 68             | 97E2                | 51B7    | (A)   | 佐武    | サタケ                          | さたけ     | 1     |  |  |  |
|               | 16 2       | 88A0                  | 55       | /ド注新     | 限を追加の        |           | あい        |         |    |           | 46 69             | 97E3                | 52B1    | 「佐谷」  | 佐谷    | サタニ                          | さたに     |       |  |  |  |
|               | 16 3       | 88A1                  | 5A       | NET CALL | ll as        |           | あいうち      |         |    |           | 46 70             | 97E4                | 5DBA    |       | 貞広    | <u> </u>                     | さだひろ    | 1     |  |  |  |
|               | 16 4       | 88A2                  | 96: 🗸    | 通い(シー)   | /ve<br>/     |           | あいうら      |         |    |           | 46 71             | 97E5                | 601C    | 佐     | 佐塚    | サツカ                          | さつか     | 1     |  |  |  |
|               | 16 5       | 88A3                  | 54(      | マーキーズ    | (-14Z)       |           | あいかわ      |         |    |           | 46 72             | 97E6                | 73B2    | 1     | 里     | 바ト                           | さと      |       |  |  |  |
| •             | 16 6       | 88A4                  | 61       | 右回転®     | )            |           | あいき       |         |    |           | 46 73             | 97E7                | 793C    | 佐渡    | 佐渡    | <u> </u>                     | さど      |       |  |  |  |
|               | 16 7       | 88A5                  | 63:      | FARIA    |              | Ctrl+P    | あいこう      |         |    |           | 46 74             | 97E8                | 82D3    | 佐藤    | 佐藤    | サトウ                          | さとう     |       |  |  |  |
|               | 16 8       | 88A6                  | 691      | 簡易検索     | B            |           | あいさか      |         |    |           | 46 75             | 97E9                | 9234    |       | 里中    | サトナカ                         | さとなか    |       |  |  |  |
|               | 16 9       | 88A7                  | 901      | 文書のブロ    |              |           | あいざわ      |         |    |           | 46 76             | 97EA                | 96B7    |       | 佐土原   | サト・ハラ                        | さどはら    |       |  |  |  |
|               | 16 10      | 88A88                 | 84       | +ビバ_>    | っいパタルボタンを    | *=an      | あいざわ      |         |    |           | 46 77             | 97EB                | 96F6    |       | 里見    | サトミ                          | さとみ     |       |  |  |  |
|               | 16 1       | 88A9                  | 831      | 100      |              |           | 」 あいざわ    |         |    |           | 46 78             | 97EC                | 970A    |       | 里村    | サトムラ                         | さとむら    |       |  |  |  |
|               | 16 12      | 2 88AA                | 7A50     |          | 相島           | アイジ・マ     | あいじま      |         |    |           | 46 79             | 97ED                | 9E97    |       | 里吉    | サトヨシ                         | さとよし    |       |  |  |  |
|               | 16 13      | 8 88AB                | 60AA     | <b>a</b> | 会田           | 719       | あいた       |         |    |           | 46 80             | 97EE                | 9F62    | -     | 真田    | <del>ዛ</del> ታዎ <sup>*</sup> | さなだ     |       |  |  |  |
|               | 16 14      | 4 88AC                | 63E1     |          | 相田           | 719       | あいた       |         |    |           | 46 81             | 97EF                | 66A6    |       | 真部    | サナヘ                          | さなべ     |       |  |  |  |
|               | 16 1       | 5 88AD                | 6E25     | 1        | 合田           | 719       | あいだ       |         |    |           | 46 82             | 97F0                | 6B74    | 3     | 真辺    | サナヘ                          | さなべ     |       |  |  |  |
|               | 16 16      | 6 88AE                | 65ED     | 1        | 間            | 719       | あいだ       |         |    |           | 46 83             | 97F1                | 5217    |       | 真山    | サナヤマ                         | さなやま    |       |  |  |  |
|               | 16 1       | 88AF                  | 8466     |          | 蓬田           | 719       | あいだ       | ~       |    |           | 46 84             | 97F2                | 52A3    | 佐賀    | 佐貫    | サヌキ                          | さぬき     |       |  |  |  |

- 03. 表示させたいアプリケーションを起動します。(例: MS-WORD)
- 04.MS-IME を起動します。
  - A) [MS-IME ツールバー]よりマウス右ボタンでショートカットメニューを開く。

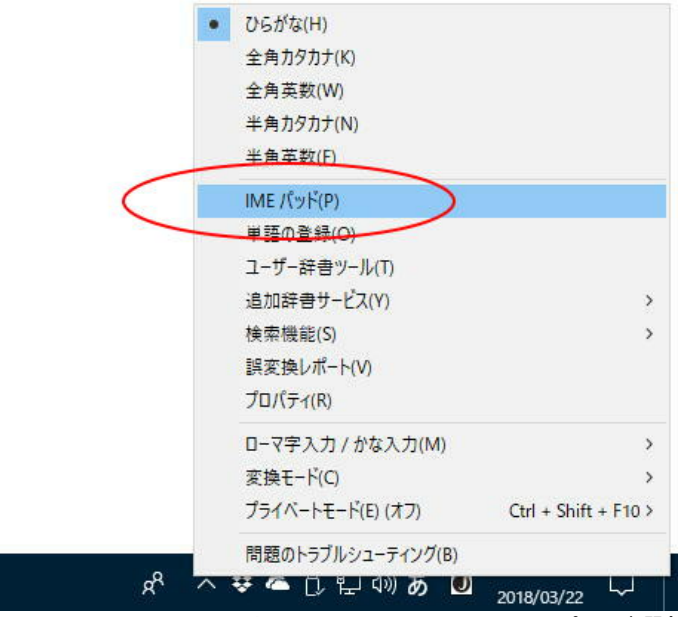

<<図:MS-IMESのショートカットメニューよりIME パッド選択>>

B) [IME パッド]-[文字一覧]を選択

C) [文字カテゴリ]の中から[シフト JIS] – [漢字 1]を選びます。

D)フォントプルダウンメニューより AFSStampBNE を選びます。

05. SJIS コードから苗字を特定します。

一覧は SJIS コードで表示されているので、先の SJIS コードに該当する苗字を探します。

| 1 | IMITEL - 文字一覧                                                                                |             |     |          |                | D'                     | 1                 | ~    | -     | _        | _         | ~        |                                                                                                    |          |              | ×           |
|---|----------------------------------------------------------------------------------------------|-------------|-----|----------|----------------|------------------------|-------------------|------|-------|----------|-----------|----------|----------------------------------------------------------------------------------------------------|----------|--------------|-------------|
| A | シャプ・漢字1                                                                                      |             |     | AF       | SStamp         | BNE                    |                   | ~    | ) A   | BS       | Del       |          |                                                                                                    |          |              |             |
|   | 文: カラ リ ×                                                                                    |             | 5   | 6        | $\overline{7}$ | 8                      | 9                 | A    | B     | C        | Ð         | E        | F                                                                                                    | ^        | Enter        | Esc         |
| 画 | Unicode (基本多言語面)<br>つ Unicode (追加多言語面)<br>つ Unicode (追加海宮西)                                  | 0x9760      |     |          |                |                        |                   |      | *     | ۲        |           |          |                                                                                                    |          | Space<br>← → | · 変換<br>↑ 1 |
| 部 | <ul> <li>□ Unicode (追加操子面)</li> <li>□ Unicode (追加特殊用途面)</li> <li>□ Unicode (15 面)</li> </ul> | 0×9770      |     |          | ۲              | (T)                    |                   | (W)  |       |          |           |          | - 300                                                                                                    |          |              |             |
| 0 | Controde (16面)<br>つうシフトJIS                                                                   | 0×9780      |     |          |                | (III)                  | 版                 | (B)  |       | 18<br>18 |           | 10 m     |                                                                                                    |          |              |             |
|   | → 半角英字 □ 記号                                                                                  | 0x9790      | (B) | *        |                | ( <b>1</b> 0)          |                   |      |       |          |           |          | ۲                                                                                                    |          |              |             |
|   | <ul> <li>英数字</li> <li>つらがな</li> </ul>                                                        | 0x97A0      |     |          | ٢              |                        |                   |      |       |          | (#        | (##)     | *                                                                                                    |          |              |             |
|   | □ カタカナ □ ギリシャ文字                                                                              | 0x97B0      | 使き  | <b>6</b> |                |                        |                   |      | (ATA) | <b>\</b> | <b>()</b> | <b>(</b> | (##)                                                                                                    |          |              |             |
|   | <ul> <li>ロシア文字</li> <li>罫線素片</li> </ul>                                                      | 0x97C0      |     |          |                |                        | 捧                 |      |       |          |           |          |                                                                                                    |          |              |             |
|   | □ 囲み英数字/□-マ数字<br>□ 単位記号                                                                      | 0x97D0      |     |          |                |                        | A L               |      |       | 佐瀬       |           | 佐多       |                                                                                                    |          |              |             |
|   | □ 省略文字/囲み文字/年号<br>数学記号                                                                       | 0x97E0      |     |          | 佐護             |                        | <b>F</b>          |      |       |          |           |          |                                                                                                    |          |              |             |
|   | 漢字 2                                                                                         | 0×97F0      | ۲   |          | -              | Jnicode<br>JTF-16:     | : U+793<br>0x793C | C 使原 | 御史    | 健        | •         | •        | (3•£)                                                                                                    |          |              |             |
|   | □ 7-7<br>□ 读字 3<br>□ IIS X 0208                                                              | 0x9800      | •   | ٠        | • ]            | Shift JIS:<br>IS213: 1 | 0x97E7<br>-46-73  | •    |       |          | ×.        | ٠        | . es                                                                                                    |          |              |             |
|   | <ul> <li>JIS X 0212</li> <li>JIS X 0213 (1面)</li> </ul>                                      | 0x9810      | ٠   | •        |                |                        |                   | •    | ٠     | •        | ٠         | ٠        | •                                                                                                    |          |              |             |
|   | 🛅 JIS X 0213 (2 面)                                                                           | 0x9820      | •   | 16       |                | -                      |                   | •    |       | •        |           | 1.0      | - 1 <b>-</b> 1                                                                                                    |          |              |             |
|   |                                                                                              | 0x9830      | •   | •        |                |                        | ••                | •    |       |          | •         | •        | 3.02                                                                                                    |          |              |             |
|   |                                                                                              | 0x9840      |     |          |                |                        | R                 | 澤    | (R#   | ()<br>H  | *         | 佐服       | R                                                                                                    |          |              |             |
|   |                                                                                              | 0x9850      |     | R        | R              | RI                     | RH                |      | (R)   | ۲        | (R)       | R        | (The second second seco |          |              |             |
|   |                                                                                              | 0x9860      |     |          |                |                        |                   |      |       |          |           |          |                                                                                                    |          |              |             |
|   |                                                                                              | 0x9870      | •   | •        |                |                        | •                 | •    | -     |          | •         | •        | -3•0                                                                                                    |          |              |             |
|   |                                                                                              | 0x9880<br>< | •   | •        | •              | ٠                      | •                 | •    |       | •        | •         | •        |                                                                                                    | <b>v</b> |              |             |

<<図: IMES パッドで文字コードより名字特定>>

06. 探した苗字をマウス左ボタンクリック。

07. アプリケーションソフト側では書体選択をしていないので本来の該当する SJIS コードの 文字(例: 苓)が表示されます。

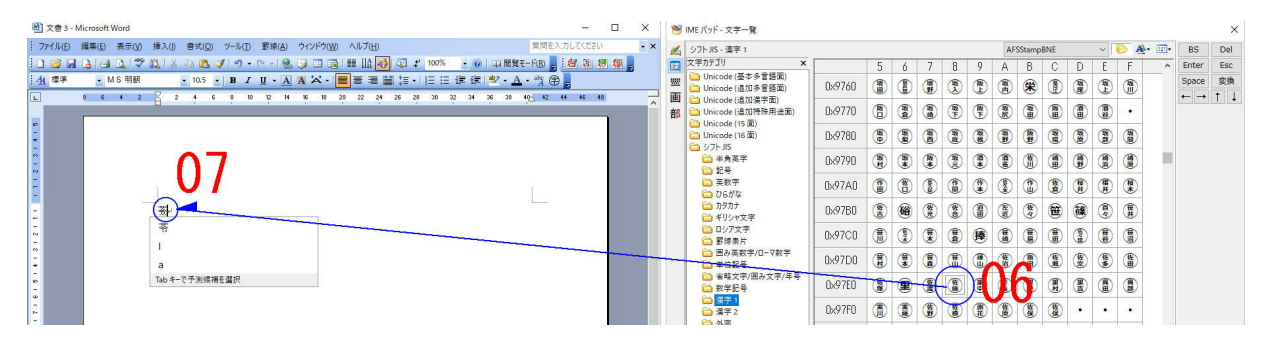

〈〈図: IMES パッド該当文字をで文字コードより名字特定〉〉

08. アプリケーションソフト側でフォント(AFSStampBNE)」を選択します。

09. 該当する苗字印影が表示されます。(例:佐藤)

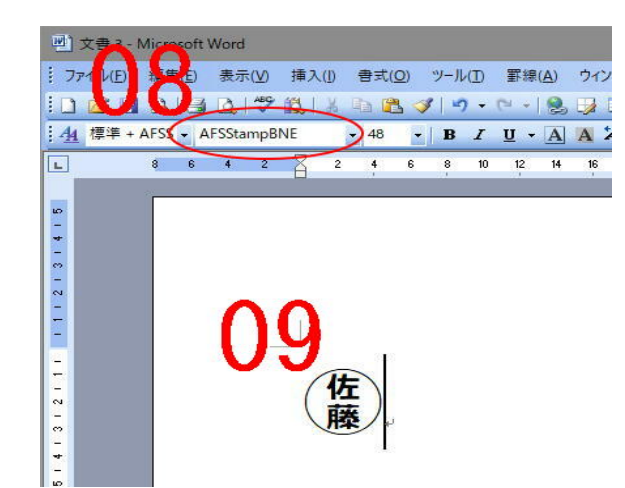

<<図:アプリケーションソフト側にてスタンプフォント(AFSStampBNE)を選択>>

株式会社ネットユーコム 1<sup>st</sup>. 2018/03/22 第二版 2018/08/28 AFSStampOperation.pdf